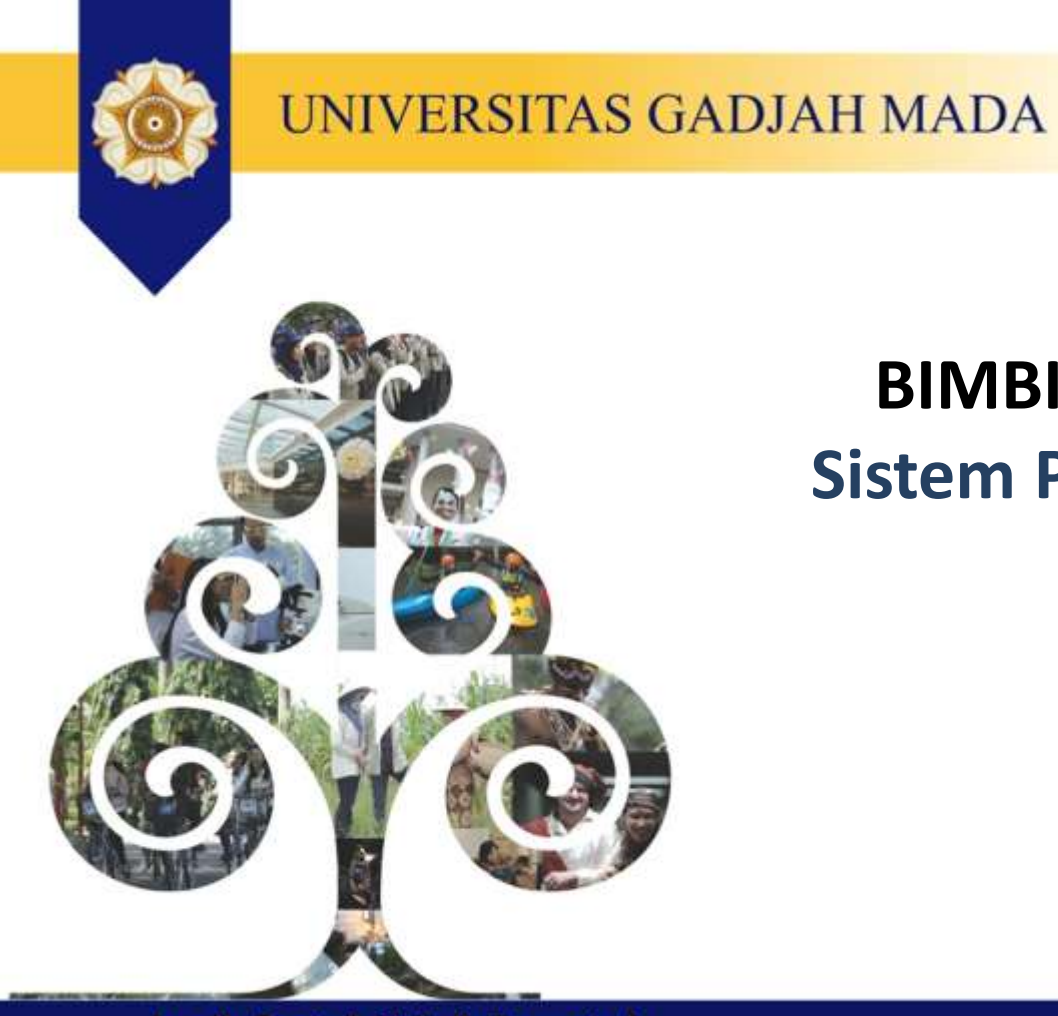

# BIMBINGAN TEKNIS Sistem Pengadaan UGM

Locally Rooted, Globally Respected

| Metode                                          | Penggunaan Sistem Aplikasi saat ini              | Perangkat Pengadaan                                                      |
|-------------------------------------------------|--------------------------------------------------|--------------------------------------------------------------------------|
| Pembelian di bawah 10 juta                      | SIMPEL                                           | Petugas Pembeli                                                          |
| Pembelian 10-50 juta                            | SIRENCANG dan SIMPEL                             | Operator SIRENCANG, Pimpinan Unit dan<br>Petugas Pembeli                 |
| Pengadaan Langsung 50-200<br>juta               | SIRENCANG dan SIMPEL                             | Operator SIRENCANG, Pimpinan Unit, PPK<br>dan PP                         |
| Penunjukkan Langsung                            | SIRENCANG, Manual dan SIMPEL                     | Operator SIRENCANG, Pimpinan Unit, PPK<br>dan PP                         |
| E-purchasing/e-katalog                          | SIRENCANG, SIRUP, E-Katalog (LKPP) dan<br>SIMPEL | Operator SIRENCANG, Pimpinan Unit, PP dan<br>PPK atau PPK saja           |
| Tender                                          | SIRENCANG, SIRUP, SPSE (LKPP) dan<br>SIMONEV     | Operator SIRENCANG, Pimpinan Unit, KPA<br>SIRUP, PPK dan Pokja Pemilihan |
| Tender Cepat                                    | SIRENCANG, SIRUP, SPSE (LKPP) dan<br>SIMONEV     | Operator SIRENCANG, Pimpinan Unit, KPA<br>SIRUP, PPK dan Pokja Pemilihan |
| Konsumsi (e-purchasing)                         | SIPINTER<br>(p2l.simaster.ugm.ac.id/sipinter)    | Sekretariat, Pimpinan Unit                                               |
| Pengadaan Tenaga<br>Perseorangan (e-assingment) | SIPINTER<br>(p2l.simaster.ugm.ac.id/sipinter)    | PPP, Pimpinan Unit, SDM, PP                                              |

Locally Rooted, Globally Respected

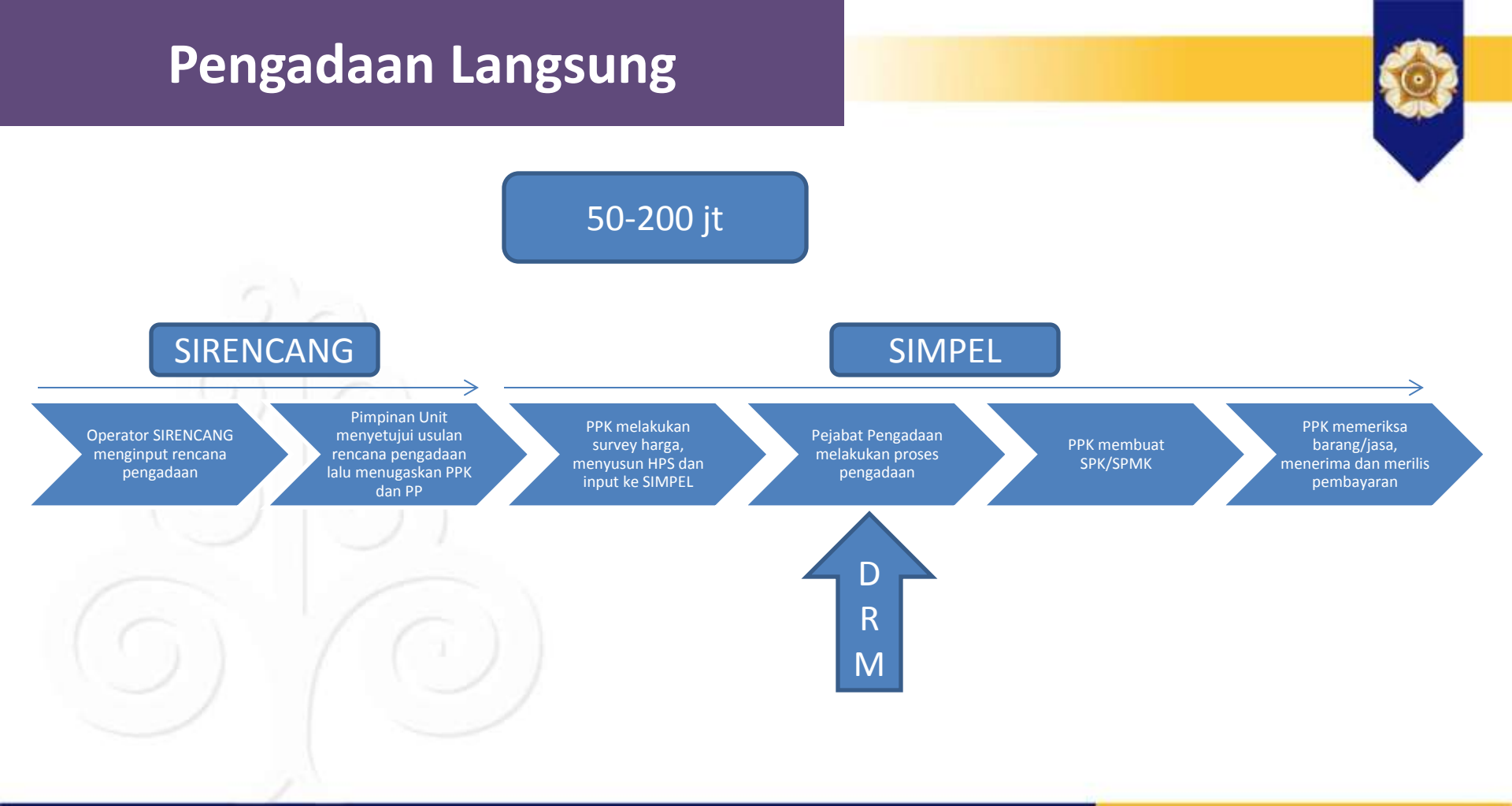

Locally Rooted, Globally Respected

### SIRENCANG

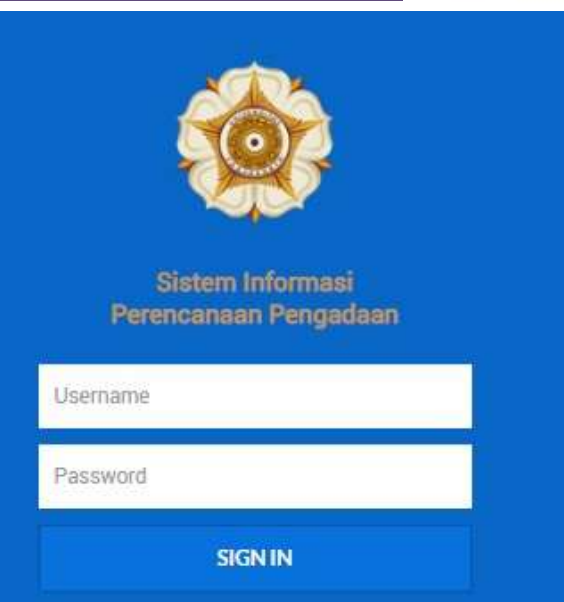

### https://p2l.simaster.ugm.ac.id/sirencang

Petunjuk Penggunaan :

https://lpse.ugm.ac.id/eproc4/publik/detil\_special?beritaId=448303

Locally Rooted, Globally Respected

### Pengadaan Langsung

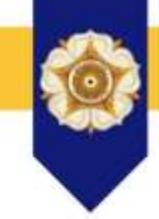

| id<br>Paket | PAKET PEKERJAAN<br>(KATEGORI/SUMBER DANA)                                                                                                    | UNIT KERJA<br>(LOKASI<br>PEKERJAAN)                                                                      | PAGU<br>(R <sub>P</sub> .)          | NILAI PAKET<br>(Rp.)            | 1.HPS<br>2.<br>KONTRAK | 1. PPK<br>2. POKJA/PP<br>3. PPHP                          | TARGET BAST<br>(METODE<br>PENGADAAN)    | STATUS<br>(TANGGAL)                                 | DETAIL |
|-------------|----------------------------------------------------------------------------------------------------|----------------------------------------------------------------------------------------------------|-------------------------------------|---------------------------------|------------------------|-----------------------------------------------------------|-----------------------------------------|-----------------------------------------------------|--------|
| 995196      | S1_Fakultas_Pembelian IP Camera dalam<br>rangka akreditasi ASIIN Fakultas Pertanian<br>UGM tahun 2021<br>( <b>Barang / Dana Masyarakat Tidak Mengikat</b> ) | Fakultas Pertanian<br>Program Studi S1<br>(Fakultas<br>Pertanian<br>Komplek<br>Bulaksumur<br>Yogyakarta) | 2.450.000.000<br>+<br>2.450.000.000 | 144.000.000<br>+<br>144.000.000 | 0<br>0                 | 1 Agus<br>Sudarwinto<br>2 Giyanto<br>3 Agus<br>Sudarwinto | 31/07/2021<br>(e-Pengadaan<br>Langsung) | Disetujui Bidang<br>Perencanaan P2L<br>(2021-02-17) |        |

### Locally Rooted, Globally Respected

### Pengadaan Langsung

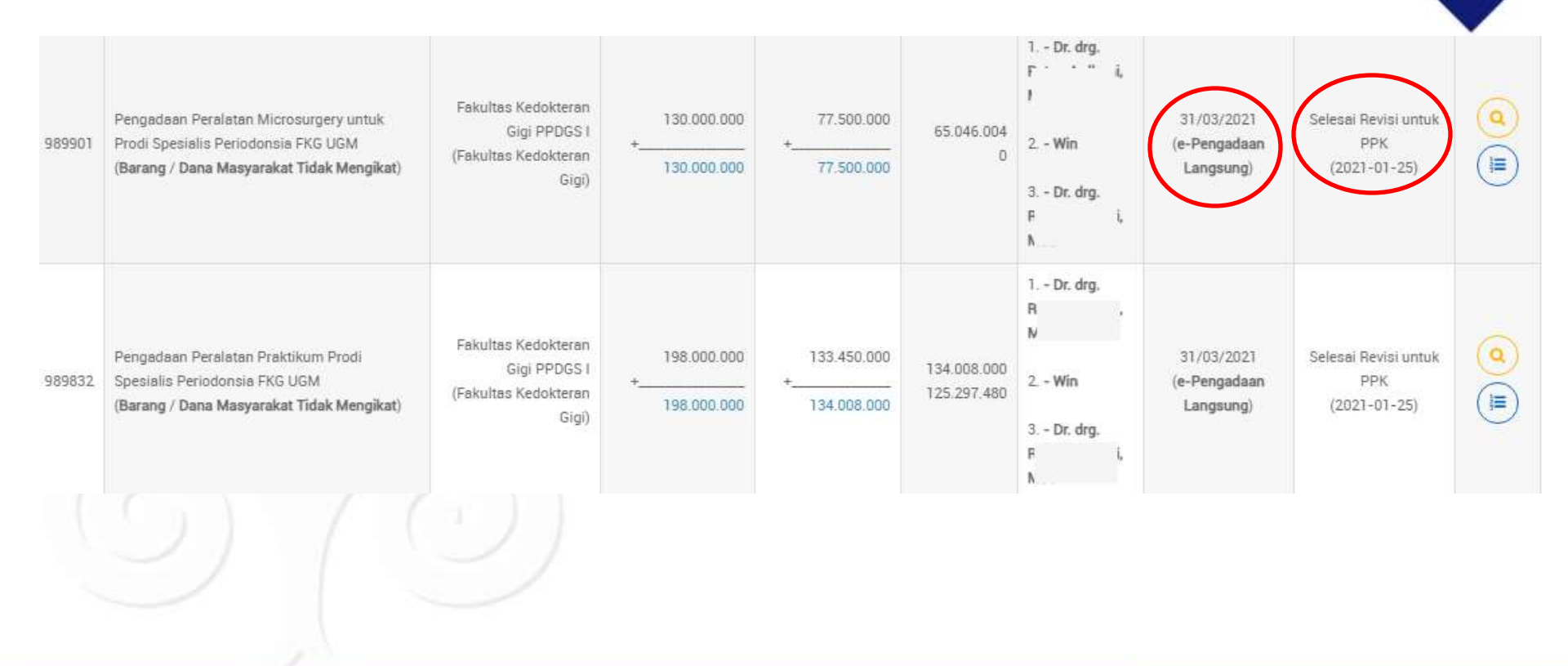

## Pengadaan Langsung

- Petunjuk Penggunaan
- SIMPEL PPK
- https://lpse.ugm.ac.id/eproc4/publik/detil\_special?beritald=461303
- SIMPEL PP
- <u>https://lpse.ugm.ac.id/eproc4/publik/detil\_special?beritaId=462303</u>
- DRM
- <u>https://lpse.ugm.ac.id/eproc4/publik/detil\_special?beritaId=463303</u>
- PPK fungsi PPHP
- <u>https://lpse.ugm.ac.id/eproc4/publik/detil\_special?beritaId=465303</u>

### Penunjukan Langsung

# Bukan metode umum

# Diperlukan izin KPA

khusus

darurat

Satu pabrik

### Pemegang paten

Locally Rooted, Globally Respected

### Penunjukan Langsung

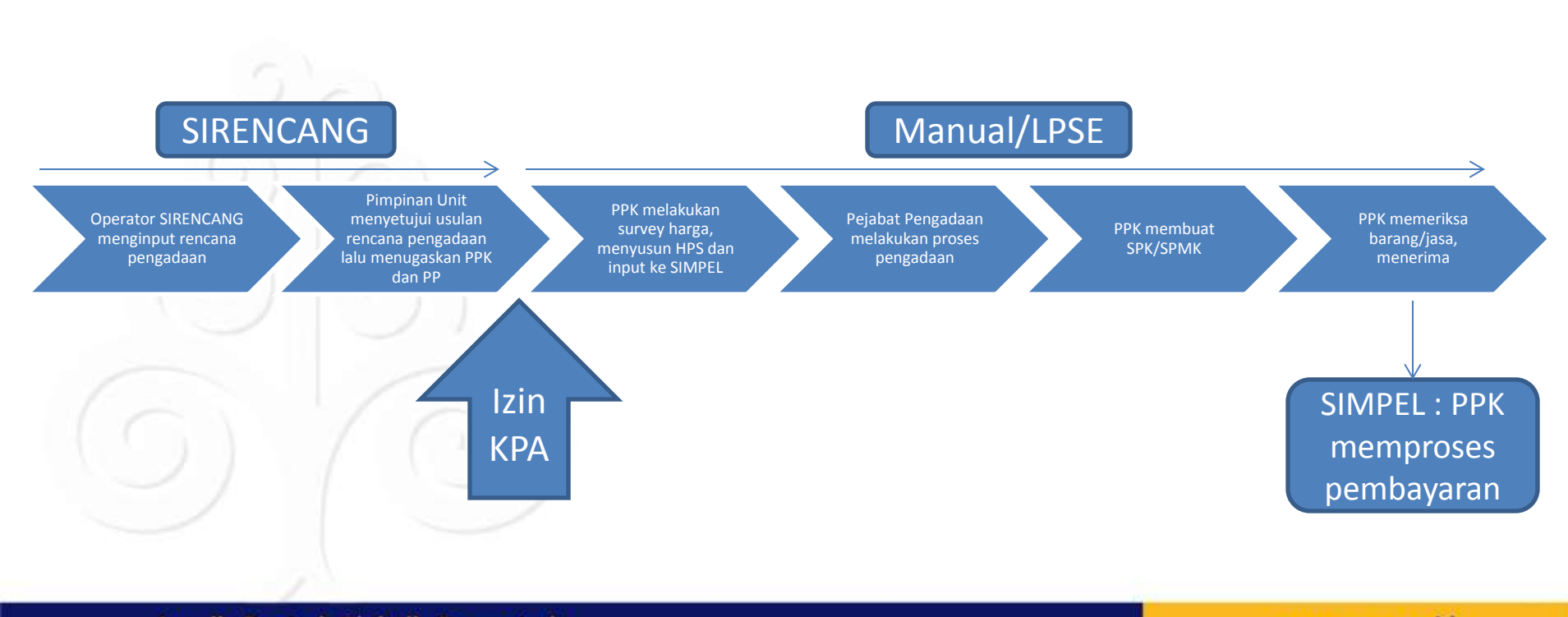

#### Locally Rooted, Globally Respected

## Penunjukan Langsung

Cara Pembelian \*

Tambah Data Pembelian

Penunjukan Langsung

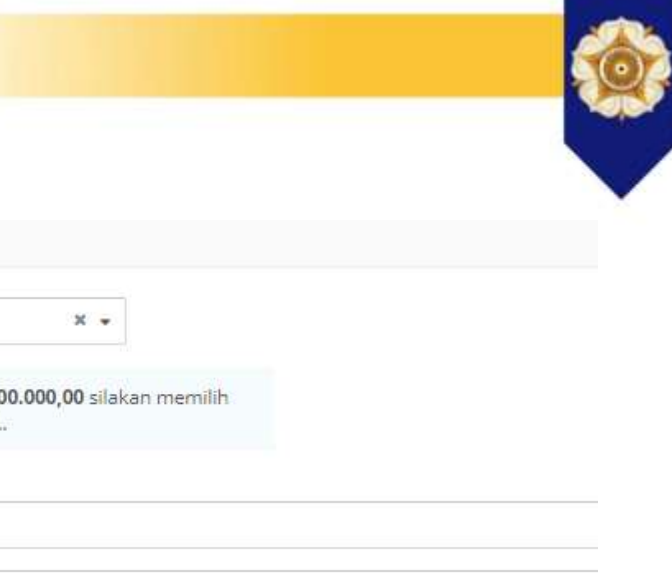

Perseorangan
 Pembelian
 Pembayaran
 Referensi
 Jenis Pembelian \*
 Unit Kerja \*
 Tahun Anggaran \*
 Sumber Dana \*

new

# Home

🔒 Profil

Daftar Paket

| Untuk pembelian dengan nila<br>RUP yang telah diinput melalu | i diatas <b>Rp10.000.000,00</b> silakan memilih<br>ai <b>SIRENCANG</b> |  |
|--------------------------------------------------------------|------------------------------------------------------------------------|--|
| Pilih RUP                                                    |                                                                        |  |
| Nama Pembelian                                               |                                                                        |  |
| Pilih Jenis Pembelian                                        | •                                                                      |  |
| Pilih Unit Kerja                                             |                                                                        |  |
| Pilih Tahun Anggaran                                         | ₩.                                                                     |  |
| Pilih Sumber Dana                                            | ( <b>*</b> 1)                                                          |  |

### e-purchasing

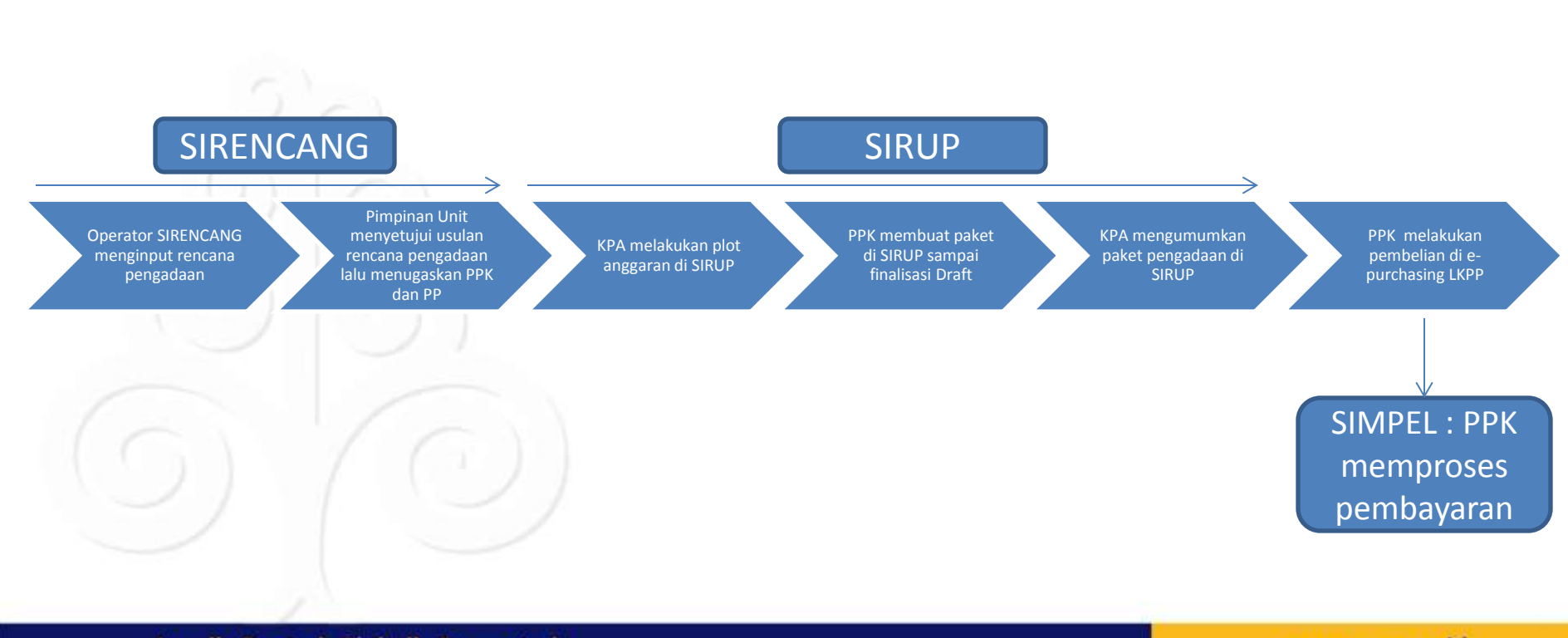

#### Locally Rooted, Globally Respected

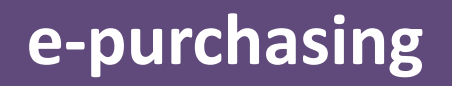

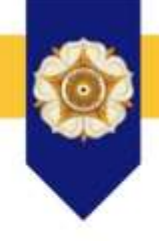

- SIRENCANG <u>https://p2l.simaster.ugm.ac.id/sirencang</u>
- <u>https://lpse.ugm.ac.id/eproc4/publik/detil\_special?beritaId=4</u> 48303
- SIRUP
- https://sirup.lkpp.go.id/sirup/ro
- e-purchasing (login menggunakan akun LPSE)
- <u>https://e-katalog.lkpp.go.id/</u>

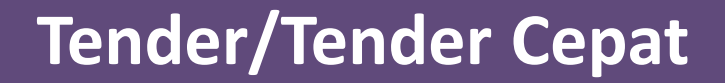

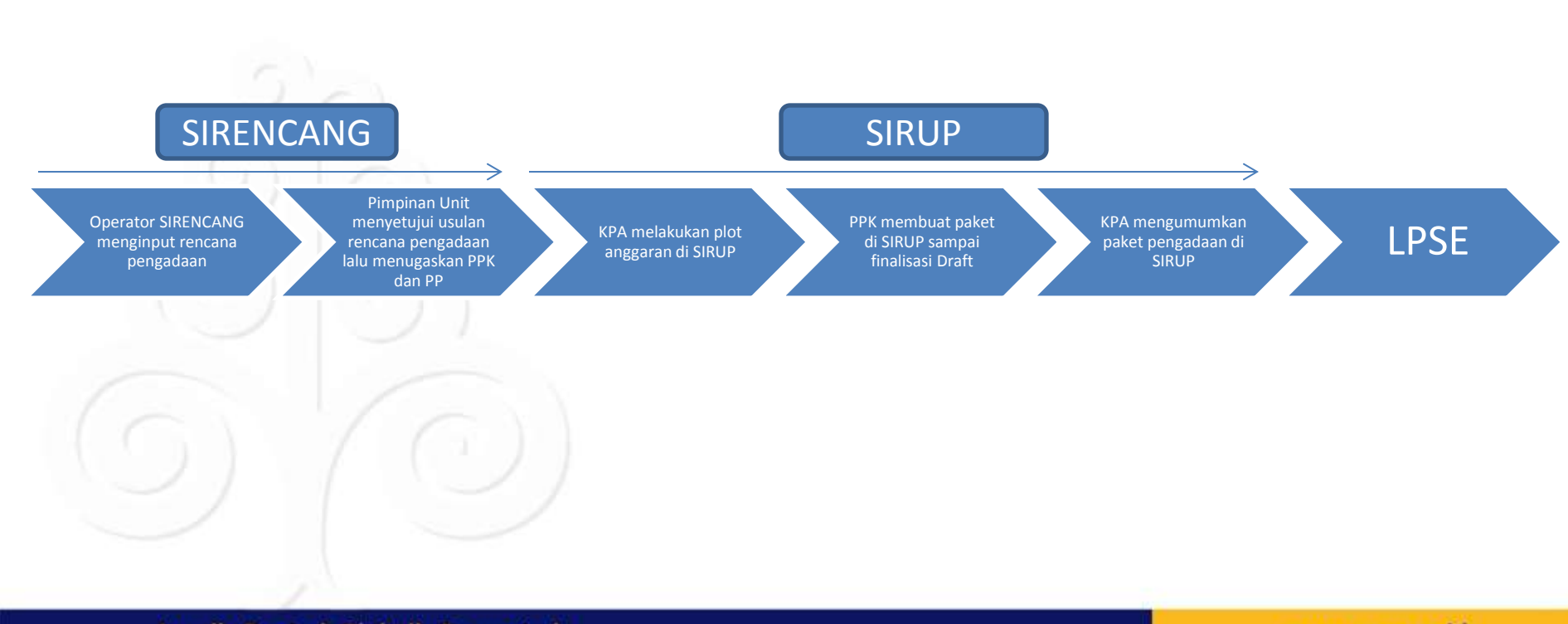

#### Locally Rooted, Globally Respected

### **Tender/Tender Cepat**

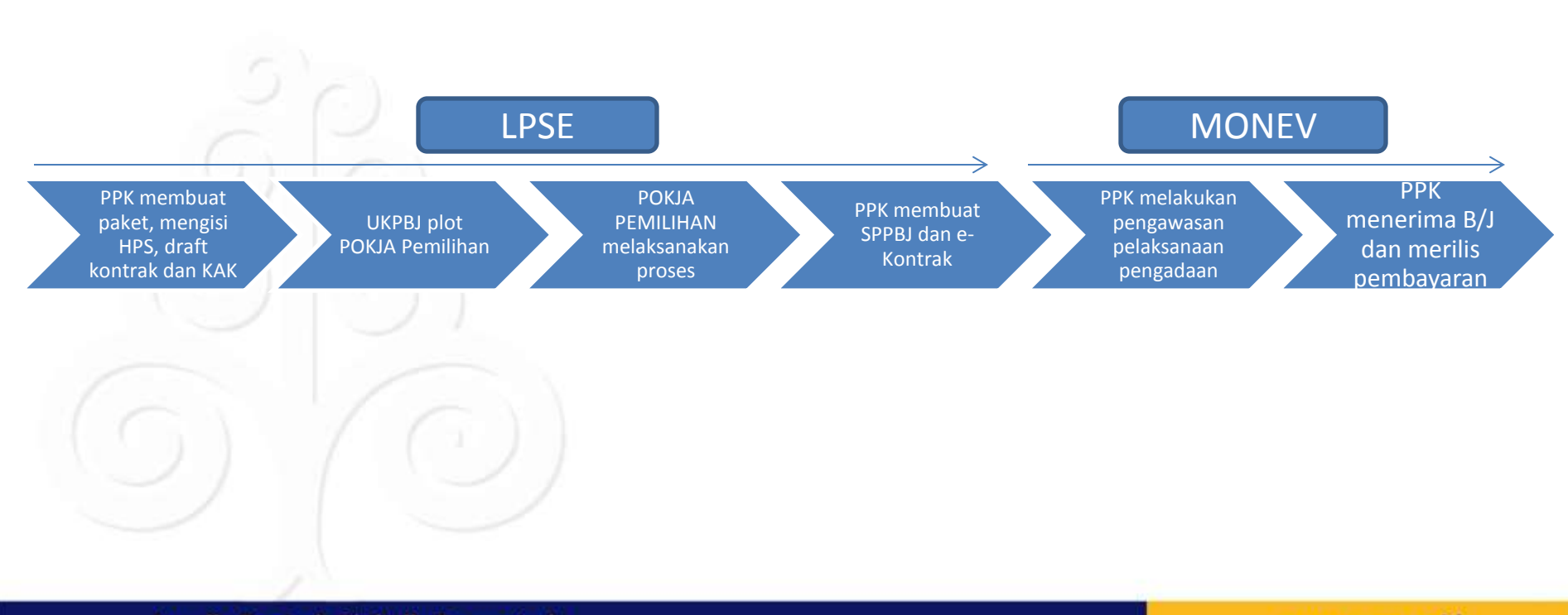

#### Locally Rooted, Globally Respected

### SIPINTER

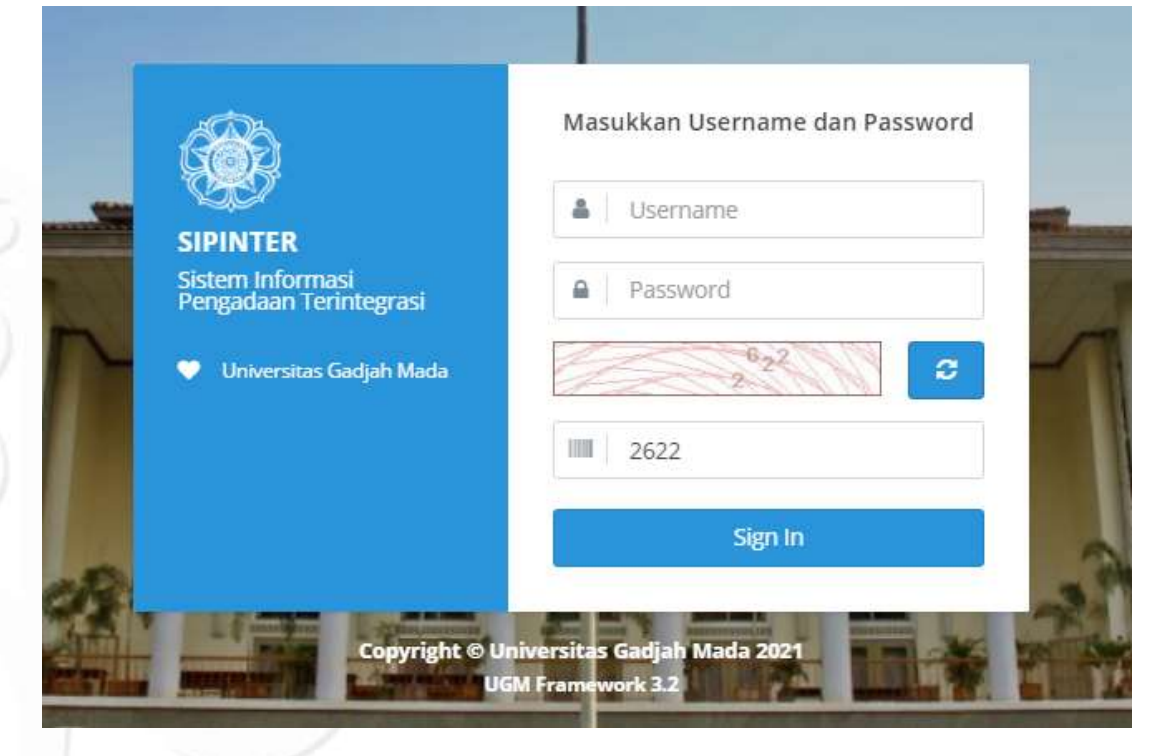

### https://p2l.simaster.ugm.ac.id/sipinter

Locally Rooted, Globally Respected

### **EVENT**

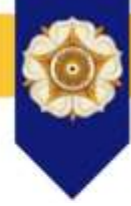

Widya Purbasari (sekretariat) Image: Example 1 SIPINTER Daftar List Event sekretariat 123456 x; @ Filter 🖌 Home Status Pengajuan Tampilkan Semua  $\sim$ Event Kata Kunci Masukkan kata kunci Pengadaan Lakukan Pencarian 🔀 Ganti Group Ganti Password Daftar List Event U Logout Setting Group Peserta + Tambah Event UGM Framework 3.2 No Nama Event Waktu Pelaksanaan Unit Kerja Aksi Lokasi Status Undangan Diskusi terkait item pekerjaan konstruksi yang akan Ruang Sidang P2L Lantai 3 Pusat Pengadaan dan Logistik Disetujui 1 2020-06-05 09:00:00 0 dimasukan dalam e-katalog sistem P2L Sayap Timur Gedung Pusat UGM Pusat Pengadaan dan Logistik

Ruan

2020-03-16 13:00:00

#### Locally Rooted, Globally Respected

2

Undangan Koordinasi Rapat Pimpinan P2L

#### www.ugm.ac.id

Disetujui

۲

### **Setting Group Peserta**

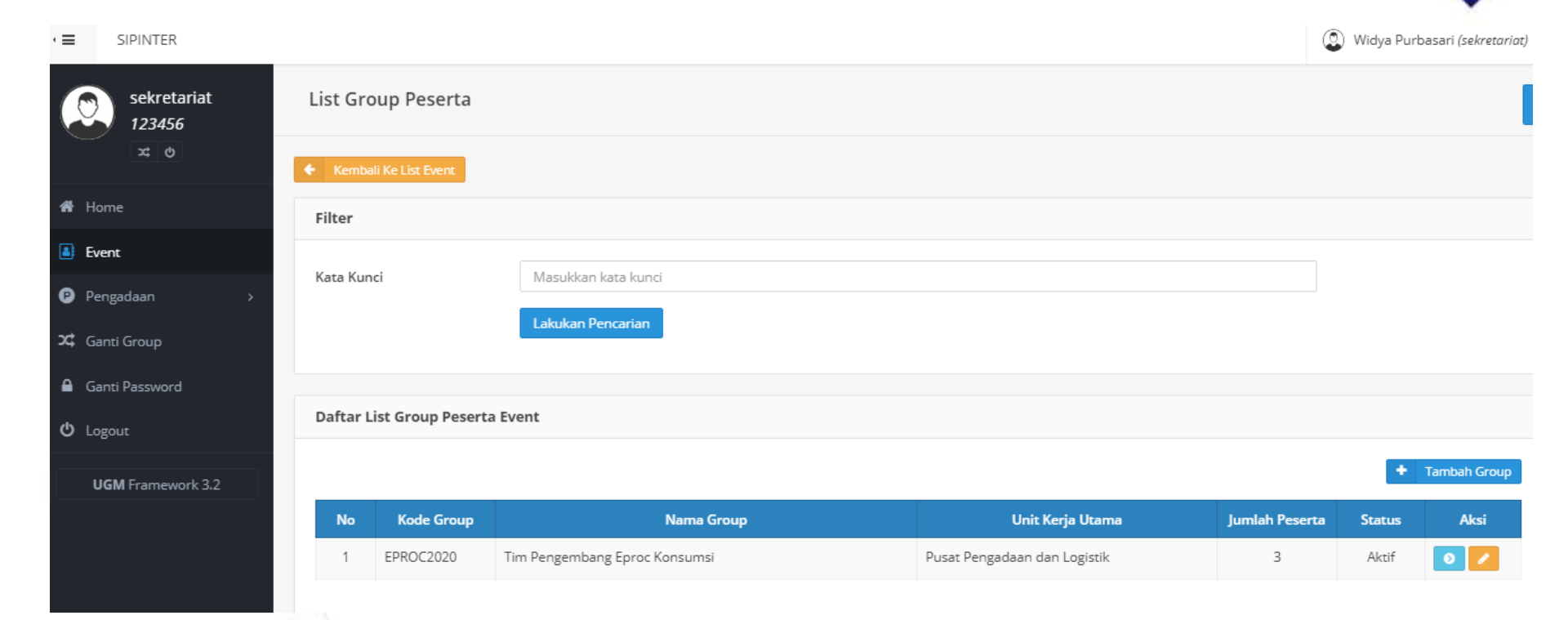

### Tambah Event

#### Tambah Event

#### Petunjuk Pengisian

Tanda \* menunjukkan bahwa kolom / field tersebut wajib diisi.
 Jumlah dana diisi angka saja, tanpa titik atau koma.

#### Data Dasar

| Nama Event*      | Koordinasi Pengemb    | angan Sistem | Pengadaar | i             |       |  |  |  |
|------------------|-----------------------|--------------|-----------|---------------|-------|--|--|--|
| Deskripsi Event* | Koordinasi Pengemb    | ungan Schem  | Pengadaar | u Lanoran Pri | ores. |  |  |  |
|                  | (27)                  |              |           |               |       |  |  |  |
|                  |                       |              |           |               |       |  |  |  |
| LOK8SI"          | Rusing Repart 92L     |              |           |               |       |  |  |  |
| Agenda Mulai*    | 2021-02-08            | 9            | .00       |               |       |  |  |  |
| Agenda Selesal*  | 2021-02-08            | i i          | 1:00      |               |       |  |  |  |
| Nomor Pengajuan* | 025                   |              |           |               |       |  |  |  |
| Unit Kerja*      | Pusat Pengadaan dan L | ogistik      |           |               |       |  |  |  |
|                  | ✓ Simpon              |              |           |               |       |  |  |  |

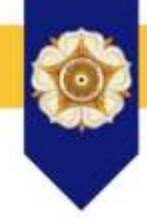

#### Locally Rooted, Globally Respected

## Lengkapi Data Event

| Daftar l  | List Event            |                                          |                           |                     |                              |           |              |
|-----------|-----------------------|------------------------------------------|---------------------------|---------------------|------------------------------|-----------|--------------|
|           |                       |                                          |                           |                     |                              |           |              |
| Tambah E  | vent Berhasil!        |                                          |                           |                     |                              |           | х            |
|           |                       |                                          |                           |                     |                              |           |              |
| Filter    |                       |                                          |                           |                     |                              |           |              |
| Status Pe | engajuan              | Tampilkan Semua                          |                           |                     | ~                            |           |              |
| Kata Kun  | ıci                   | Masukkan kata kunci                      |                           |                     |                              |           |              |
|           |                       | Lakukan Pencarian                        |                           |                     |                              |           |              |
|           |                       |                                          |                           |                     |                              |           |              |
| Daftar L  | .ist Event            |                                          |                           |                     |                              |           |              |
|           |                       |                                          |                           |                     | Setting Group F              | Peserta + | Tambah Event |
|           |                       |                                          |                           |                     | Security all output          |           |              |
| No        |                       | Nama Event                               | Lokasi                    | Waktu Pelaksanaan   | Unit Kerja                   | Status    | Aksi         |
| 1         | Koordinasi Pengemba   | ngan Sistem Pengadaan                    | Ruang Rapat P2L           | 2021-02-08 09:00:00 | Pusat Pengadaan dan Logistik | Draft     | 0            |
| 2         | Undangan Diskusi terl | kait item pekerjaan konstruksi yang akan | Ruang Sidang P2L Lantai 3 | 2020-06-05 09:00:00 | Pusat Pengadaan dan Logistik | Disetujui | Ø            |

### Locally Rooted, Globally Respected

### Lengkapi Data Event 2

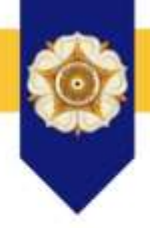

#### Informasi Detil Event

koordinasi rapat sosialisasi pengadaan UGM Pusat Pengadaan dan Logistik

| Informa | si Event Daftar Subevent          | Daftar Peserta |                     |                |                |                       |
|---------|-----------------------------------|----------------|---------------------|----------------|----------------|-----------------------|
| No      | Nama Su                           | bevent         | Waktu Pelaksanaan   | Jumlah Peserta | Jenis Konsumsi | Aksi                  |
| 1       | koordinasi rapat sosialisasi peng | gadaan UGM     | 2021-02-08 09:00:00 | 4              | Snack          | 년 Presensi 데 Undangan |

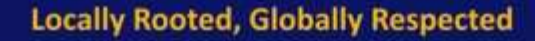

## Lengkapi Data Event 3

Informasi Detil Event

Tambah Peserta Event Berhasil!

Koordinasi Pengembangan Sistem Pengadaan Pusat Pengadaan dan Logistik

| Image: Mode Name       Unit Kerja/Institusi       Email       Kode Akses       Subevent/Sesi         1       DESY ANGGRAENI       DIREKTORAT ASET       desy a@ugm.ac.id       475443       N/A                    | Informas | ii Event Daftar Subevent | Daftar Peserta       |                  |                 |                                          |            |
|----------------------------------------------------------------------------------------------------|----------|--------------------------|----------------------|------------------|-----------------|------------------------------------------|------------|
| No         Nama         Unit Kerja/Institusi         Email         Kode Akses         Subevent/Sesi           1         DESY ANGGRAENI         DIREKTORAT ASET         desy a@ugm.ac.id         475443         N/A |          |                          |                      | + Tamba          | h Peserta 🕇 Tar | mbah Peserta Non-UGM  🕈 Tambah Peserta I | Dari Group |
| 1 DESY ANGGRAENI DIREKTORAT ASET desv a@ugm.ac.id 475443 N/A                                                                                                    | No       | Nama                     | Unit Kerja/Institusi | Email            | Kode Akses      | Subevent/Sesi                            | Aksi       |
|                                                                                                    | 1        | DESY ANGGRAENI           | DIREKTORAT ASET      | desy_a@ugm.ac.id | 475443          | N/A                                      | Û          |

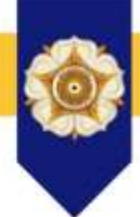

х

## Kirim Event ke Pimpinan

### Harap melengkapi subevent dan daftar peserta

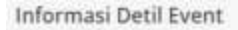

#### Edit Notulensi Berhasill

koordinasi rapat sosialisasi pengadaan UGM Punat Pengadaan dan Logiatin

| Informasi Event | Daftar Subevent      | Daftar Peserta                                                                                        |  |  |  |  |
|-----------------|----------------------|----------------------------------------------------------------------------------------------------|--|--|--|--|
| Nama Event      | koor                 | rdinasi rapet sosialisasi pengadaan UGM                                                               |  |  |  |  |
| Lokasi Event    |                      | Ruang Rapat P2L                                                                                       |  |  |  |  |
| Deskripsi Event | koor                 | rdinasi rapat sosialisasi pengadaan UGM                                                               |  |  |  |  |
| Tanggal Event   | 2021                 | 1-02-08 09:00:00 s.d 2021-02-08 11:00:00                                                              |  |  |  |  |
| Unit Kerja      | Puse                 | at Pengadaan dan Logistik                                                                             |  |  |  |  |
| Status          | Dref                 | h.                                                                                                    |  |  |  |  |
| Notulensi       | koo<br>koo<br>[ciici | rdinasi rapat sosialisasi pengadaan UGM<br>rdinasi rapat sosialisasi pengadaan UGM<br>k here to edit/ |  |  |  |  |

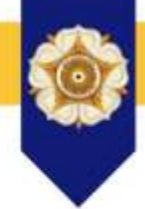

#### Locally Rooted, Globally Respected

### Persetujuan Pimpinan

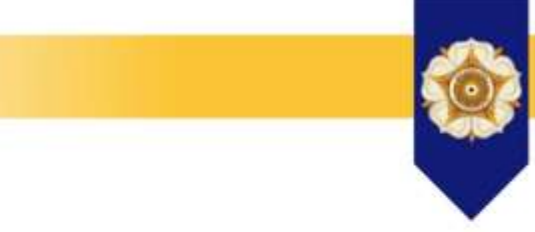

| approval<br>1423   | Verifil   | kasi Event                                                                                           |                                                 |                     |                              |           |      |
|--------------------|-----------|----------------------------------------------------------------------------------------------------|-------------------------------------------------|---------------------|------------------------------|-----------|------|
| xt (b)             | Filter    |                                                                                                    |                                                 |                     |                              |           |      |
| 🖀 Home             |           |                                                                                                    |                                                 |                     |                              |           |      |
| Event              | Status Pe | ngajuan Tampilkan Semua                                                                              |                                                 |                     | ~                            |           |      |
| 🗹 Approval 🗸 🗸     | Kata Kun  | ci Masukkan kata kunci                                                                               |                                                 |                     |                              |           |      |
| 🎐 Verifikasi Event |           | Lakukan Pencarian                                                                                    |                                                 |                     |                              |           |      |
| 🗙 Ganti Group      |           |                                                                                                    |                                                 |                     |                              |           |      |
| Ganti Password     | Daftar L  | ist Event                                                                                            |                                                 |                     |                              |           |      |
| ዕ Logout           | No        | Nama Event                                                                                           | Lokasi                                          | Tanggal             | Unit Keria                   | Status    | Aksi |
| UGM Framework 3.2  | 1         | Koordinasi Pengembangan Sistem Pengadaan                                                             | Ruang Rapat P2L                                 | 2021-02-08 09:00:00 | Pusat Pengadaan dan Logistik | Diajukan  |      |
|                    | 2         | Undangan Diskusi terkait item pekerjaan konstruksi yang akan<br>dimasukan dalam e-katalog sistem P2L | Ruang Sidang P2L Lantai 3<br>Sayap Timur Gedung | 2020-06-05 09:00:00 | Pusat Pengadaan dan Logistik | Disetujui | ~    |

### Locally Rooted, Globally Respected

### Persetujuan Pimpinan 2

#### Û Verifikasi Event

#### Koordinasi Pengembangan Sistem Pengadaan Pusat Pengadaan dan Logistik

| Informasi Event | Daftar Subevent | Daftar Peserta          |                                       |  |  |
|-----------------|-----------------|-------------------------|---------------------------------------|--|--|
|                 |                 |                         |                                       |  |  |
| Nama Event      | Ka              | ordinasi Pengembanga    | in Sistem Pengadaan                   |  |  |
| Lokasi Event    | RL              | Ruang Rapat P2L         |                                       |  |  |
| Deskripsi Event |                 | ordinasi Pengembanga    | an Sistem Pengadaan : Laporan Progres |  |  |
| Tanggal Event   | 20              | 21-02-08 09:00:00 s.d 2 | 021-02-08 11:00:00                    |  |  |
| Unit Kerja      | Pu              | sat Pengadaan dan Log   | zistik                                |  |  |

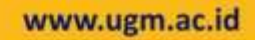

### Persetujuan Pimpinan 3

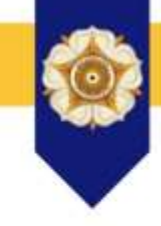

#### Konfirmasi Persetujuan Event

Apakah anda yakin akan menyetujui event ini?

Lakukan Notifikasi ke Simaster.

Lakukan Notifikasi Ke Semua Peserta Via Email.

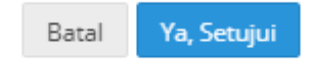

 $\times$ 

# Locally Rooted, Globally Respected

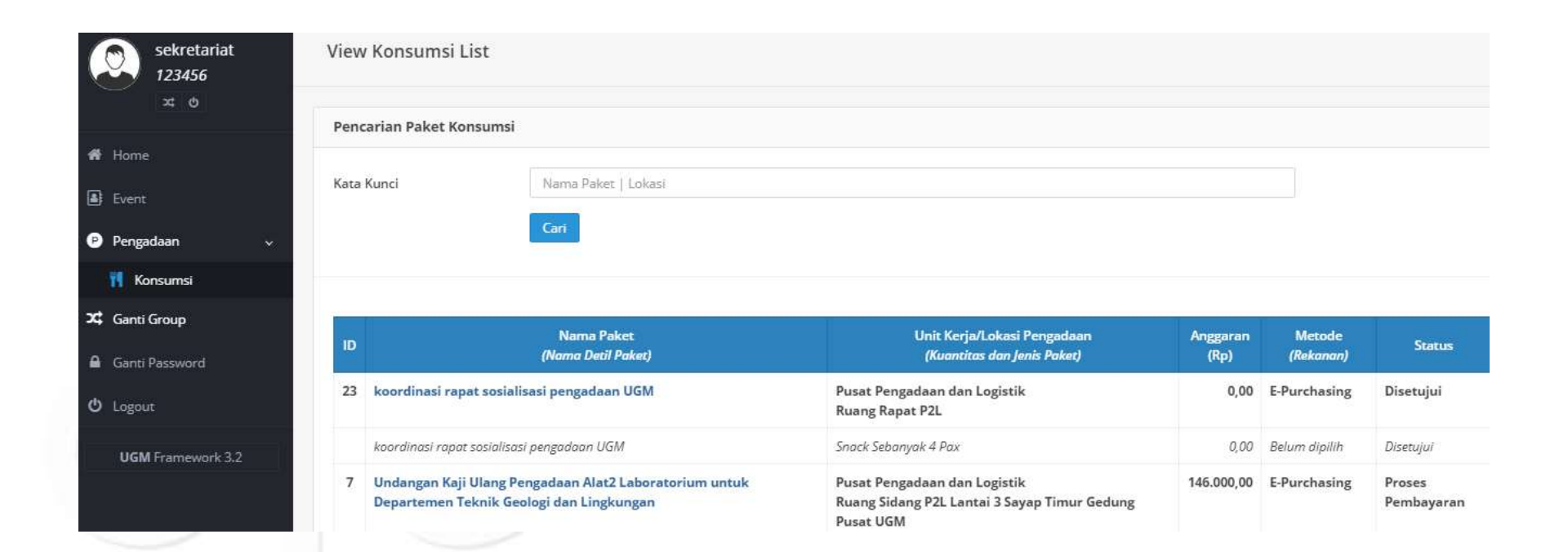

#### Locally Rooted, Globally Respected

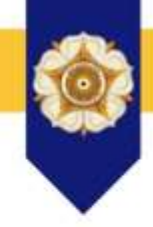

View Konsumsi Detil

[23] koordinasi rapat sosialisasi pengadaan UGM Pusat Pengadaan dan Logistik

Telepon: 0274-512345

Informasi Paket Konsumsi

Detil Paket dan Pembayaran

1. koordinasi rapat sosialisasi pengadaan UGM: Snack Sebanyak 4 Pax (Rp0) Untuk Tanggal 2021-02-08 09:00:00 🛛 🦳 Rekanan 🚺 🖌 Item

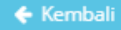

Locally Rooted, Globally Respected

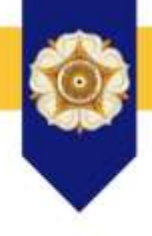

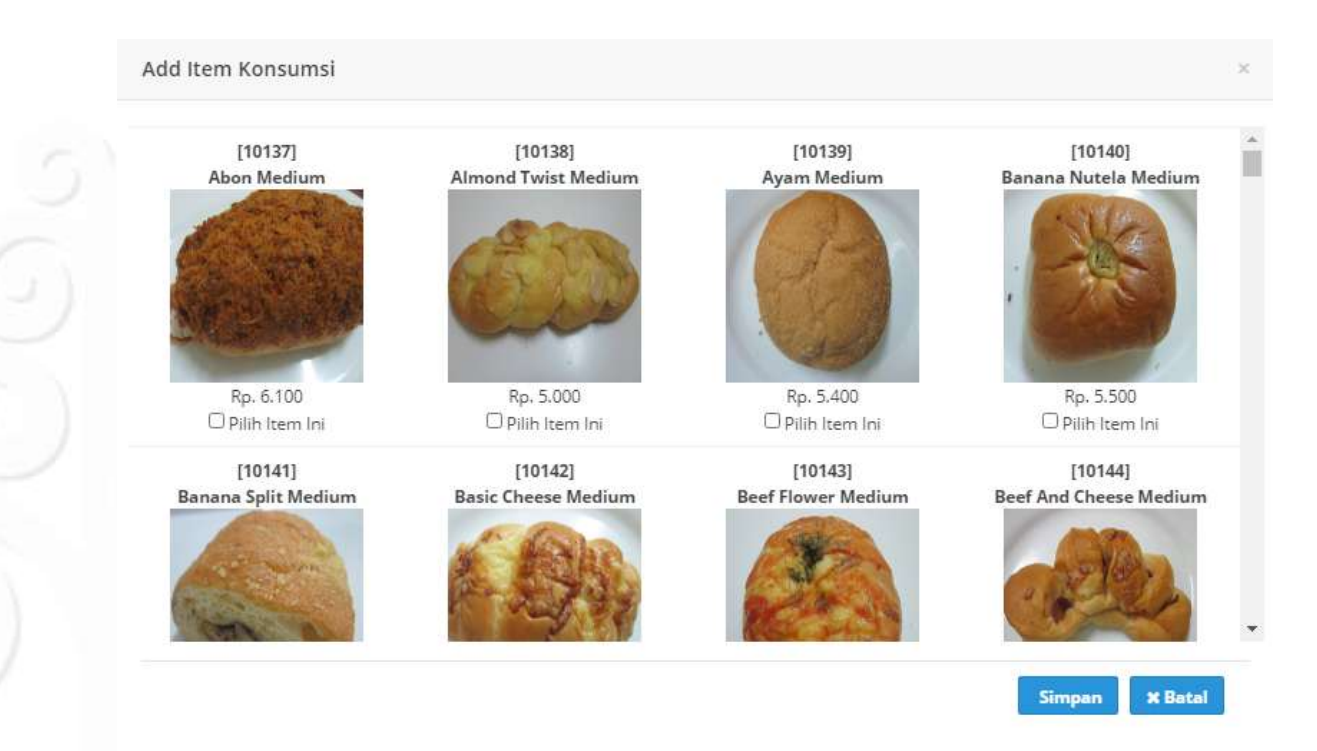

Locally Rooted, Globally Respected

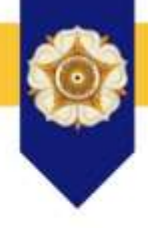

| 1. koor | dinasi rapat sosialisasi peng  | adaan UGM: Snack Sebanyak | 4 Pax (Rp36.800) Untuk 1 | Tanggal 2021-02-08 09:00:0 | 0                      |                      |
|---------|--------------------------------|---------------------------|--------------------------|----------------------------|------------------------|----------------------|
|         |                                |                           |                          | Rekanar                    | CV JASMINE - Disetujui | / feautoit + the     |
| Tamb    | ah hern Konstami Berhasili     |                           |                          |                            |                        | 3                    |
| Npe Pen | yajlan : [Box/Kardus ¥]        |                           |                          |                            | Ajuika                 | m Pesanan Ke Hebarum |
| No.     | Nama Item                      |                           |                          |                            |                        | Harga Satuan         |
| 1       | Bleckforest Bread Medium       |                           |                          |                            |                        | Rp5-40               |
| 2       | Risoles Kentang - Min. Jam 9 - | Minggu Libur              |                          |                            |                        | Rp2.80               |
| 3       | Stick Cendol Besar             |                           |                          |                            |                        | Rp1.00               |
|         |                                |                           |                          |                            | Hargs/Pax              | Rp9.20               |
|         |                                |                           |                          |                            | Jumlah                 | 4 Pa)                |
|         |                                |                           |                          |                            | Harga Total            | Rp36.80              |
| History | Status                         |                           |                          |                            |                        |                      |
| No.     | Komentar                       |                           | Stecus                   | Tanggal Status             | Peristatus             |                      |
| ÷.      | Event disetujul untuk kemudi   | an dibuat paket konsumsi  | Disetujui                | 2021-02-02 13:49:43        | Agus Sudaryanto, S.E.  | M.Ec.Dev.            |

### Locally Rooted, Globally Respected

\* ± N D P 0 0 0 = … 圆 台 < → C @ 🖞 🛔 https://p2l.simuniar.ugm.ac.ld?sipimer/public/honsumsi/konsumsi/siew\_konsumsi\_de0/23 Konfirmasi Pengajuan Pesanan 0 Apakah anda yakin akan mengapakan peranan Swack Sebanyak 4 Paa karena proves tidak trius dibatalkard? 2 Lokation Net-Filosi Re Bellation Via Erroll. therap? 0.00 dekaram and rarp - Disenated T. Baserellina at rapport hand Ten-Personan Beatlantine Betti Barry Barnalessal The Roots Spectra Marga/Paul Part 200 APAR Jumiate margs Total 84,23,359 PROTONY DISEASE. Research and ALC: N

Locally Rooted, Globally Respected

### Rekanan Konsumsi

#### [SIPINTER] Pemesanan Konsumsi 😕 Indox 🛪

SIPINTER UGM <no-reply@p2l.ugm.ac.id> to me 🔻

2:50 PM (1 minute ago)

ē 12

Yth. anh corp

Kami bermaksud memesan konsumsi Paket Snack Sebanyak 4 Pax untuk acara koordinasi rapat sosialisasi pengadaan UGM yang diselenggarakan oleh Pusat Pengadaan dan Logistik pada Senin, 08 Februari 2021 Pukul 09:00 di Ruang Rapat P2L dengan rincian konsumsi sebagai berikut:

Tipe Penyajian: Box

| N | D         | Nama Item | Harga<br>Satuan | Qty   | Biaya   |
|---|-----------|-----------|-----------------|-------|---------|
| 1 | 1 Risoles |           | Rp5.000         | ) 4   | Rp20.00 |
|   |           |           | Total           | Biava | Rp20.00 |

Harap melakukan konfirmasi pemesanan kami dengan cara login melalui aplikasi https://p2l.simaster.ugm.ac.id/drm/

Terima Kasih

Note: Jangan membalas email ini, karena email ini digenerate otomatis oleh sistem pengadaan P2L.

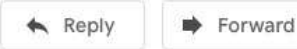

email konfirmasi, rekanan dapat masuk ke sistem untuk Menerima atau menolak pesanan

#### Locally Rooted, Globally Respected

### Rekanan Konsumsi 2

| € → ¢ @       | 🕫 🚔 https://s21.aimedve.ugm.ac.td///min/symfe-usikad/2021/02/02/02/02/05/604/c026768/60/05626768/60/0724/d.pdf 🚥 🐨 🕲 🖸 | n 🗉 🖉 😄 🗧        |
|---------------|----------------------------------------------------------------------------------------------------|------------------|
| D ↑ (↓ 1 at 1 | - + 1505. v                                                                                                    | 9908             |
|               | anh corp                                                                                                    |                  |
|               | Sleman, Siaman (Kab.), Di Yogyakata 555681<br>NPWP: 12345678913<br>agunghan/10ugm.ac.al / 123496 - 084358456           |                  |
|               | Kantor Pusat Universitas Gadjah Mada - Pusat Pengadaan dan Logistik                                                    | Dicetak dari     |
|               | Nama Event koordinasi rapat sosialisasi pengadaan UGM<br>Sesi koordinasi rapat sosialisasi pengadaan UGM               | Akun rekanan     |
|               | Tanggal Senin, 08 Februari 2021<br>Waktu 09:00                                                                         | Untuk pengiriman |
|               | Lokasi Ruang Rapat P2L                                                                                                 | konsumsi         |
|               | Kode Pengiriman: 1807A7                                                                                                |                  |
|               | 1 Risoles 5.000                                                                                                    |                  |
|               | Harga Per Pax 5.000                                                                                                    |                  |
|               | Jumiah Pax 4                                                                                                    |                  |
|               | Harga Total 20.000                                                                                                    |                  |
|               | Yogyakarta, 02 Februari 2021                                                                                           |                  |
|               |                                                                                                    |                  |

(anh corp) Dokumen ini lalah dilandatangani secera digital oleh anh corp

## Terima Barang

| (←) ⇒ ⊂' ⊕                                                | 🖉 🛔 https://p2l.simeitet.ugm.ac.id/siginter/public/konsumei/konsumei/kons | 🗟 🖉 🖌 🛓 I                        | n 🗆 🧬 😄 o                 |                     |
|-----------------------------------------------------------|----------------------------------------------------------------------------------------------------|----------------------------------|---------------------------|---------------------|
| + # SIPINTER                                              | -                                                                                                    | ٢                                | Wedya Purbiasari (sekrete | elat)               |
| sekretariat<br>123456<br>= 5                              | View Konsumsi Detil                                                                                                    |                                  |                           | c                   |
| er ione                                                   | Presanan Semant Dispakant                                                                                                    |                                  |                           | ×.                  |
| <ul> <li>Dent</li> <li>Pergatuan</li> </ul>               | [23] koordinasi rapat sosialisasi pengadaan UGM<br>Pusa Pengalaan an Segetis                                                                                                    |                                  |                           |                     |
| 11 Kansumai                                               | Telepone 8724-872348                                                                                                    |                                  |                           |                     |
| <ul> <li>Garris Group</li> <li>Garris Networks</li> </ul> | Informat Paket Kanazima                                                                                                    |                                  |                           |                     |
| C Lagna                                                   | 5. koordinasi rapat sosialisasi pengadaan UGM: Snack Sebanyak 4 Pax (Rp20.000) Untuk Tangga                                                                                                    | i 2021-02-08 09:00:00 Rekonor on | h corp - Pemesanan        |                     |
| UGM Promowerh 3.2                                         | Penanan berhambigadari                                                                                                    |                                  |                           |                     |
|                                                           | Tipe Pengajian: Box                                                                                                    | 180747                           | Tirme                     | Masukkan kode       |
|                                                           | Detil Item Konsumsi                                                                                                    |                                  | 1 7 4 2 / / 2             | khusus dalam faktur |
|                                                           | ras, nerres tern                                                                                                    | 2                                | ninge settien             |                     |
|                                                           | 1 NAVER                                                                                                    | Harma/Pax                        | 8#5.000                   | pengiriman          |
|                                                           |                                                                                                    | Jumlah                           | 4 Pax                     |                     |
|                                                           |                                                                                                    | Harga Total                      | Rp20.008                  |                     |
|                                                           | History Status                                                                                                    |                                  |                           |                     |

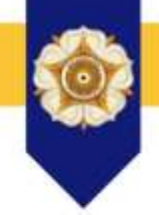

### Locally Rooted, Globally Respected

## Kirim ke SIMKEU

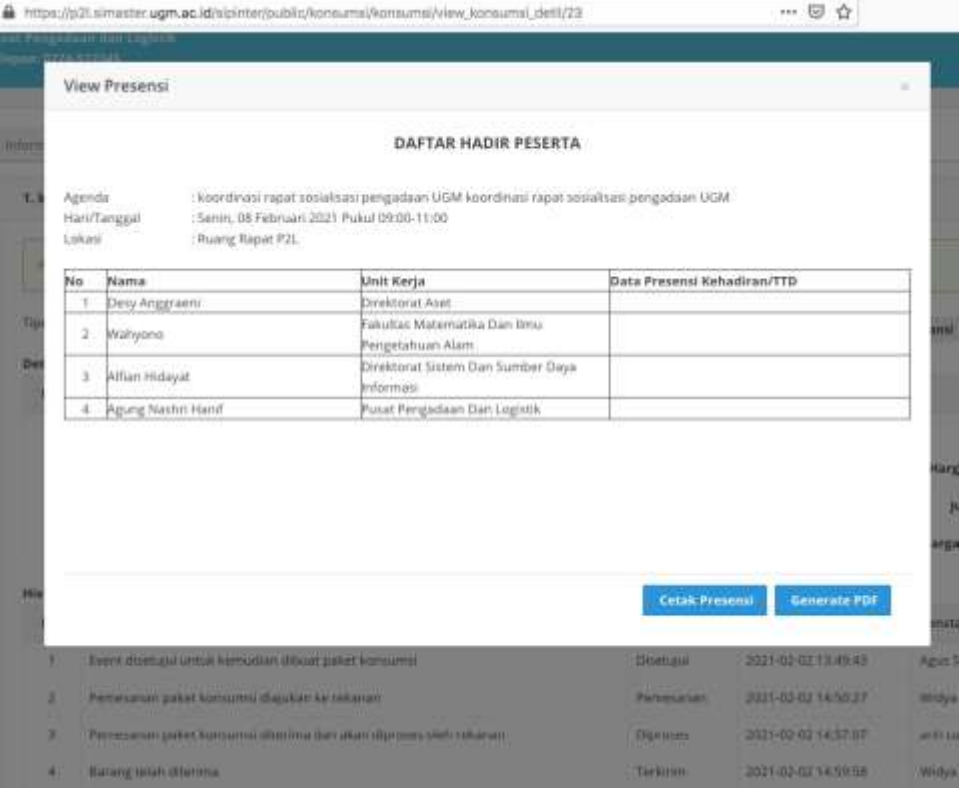

### Setelah peserta rapat presensi, muncul tombol kirim ke SIMKEU, selesai!

# Kendala Sistem

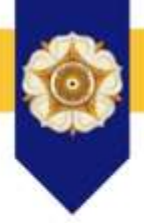

- Email : <u>lpse@ugm.ac.id</u>
- Trouble Ticketing System (Link tersedia di halaman login SIMPEL
- No Kantor : 0274 649 2602
- Internal : 82382

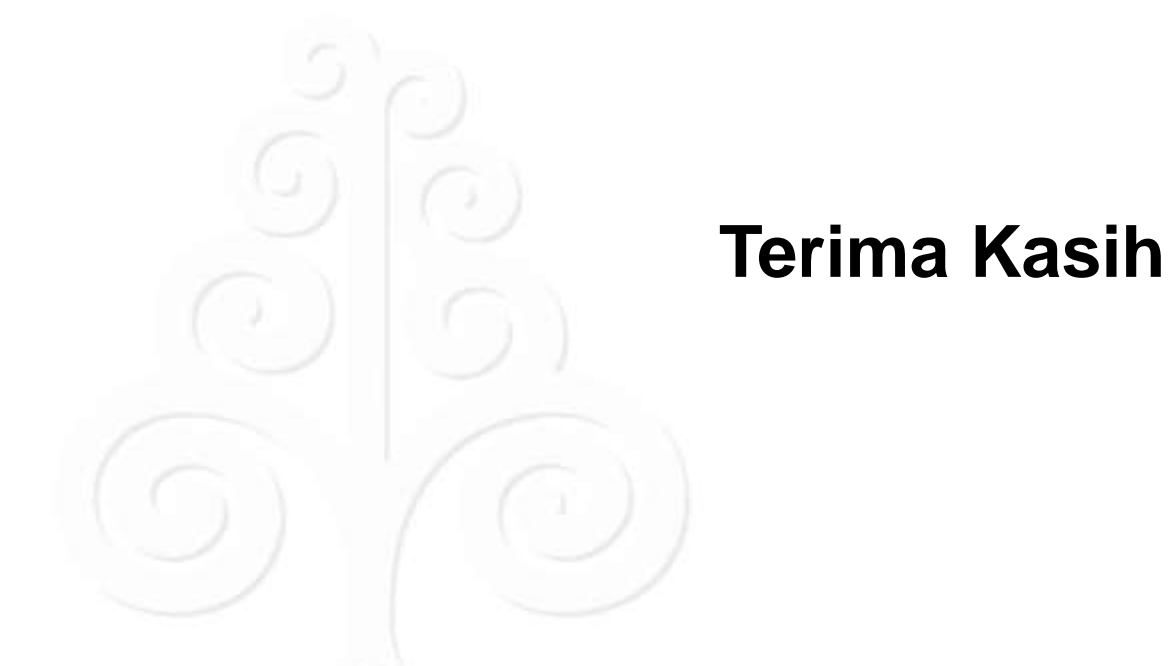

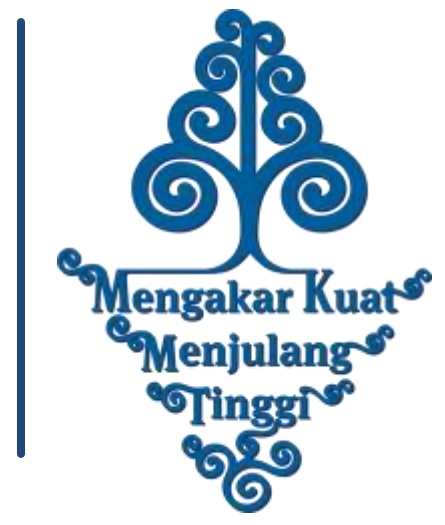